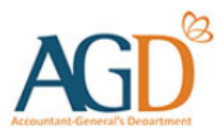

# vendors@gov

## E-Invoice/ E-Credit Note Submission User Guide

A guide to submit E-invoice/ E-Credit Note at Vendors@Gov.

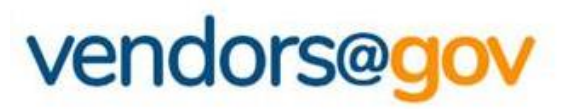

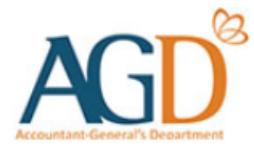

## E-Invoice/ E-Credit Note Submission User Guides

**1.** E-invoice Submission

2. E-Credit Note Submission

Note: You may only begin submitting E-Invoices on Vendors@Gov after your vendor record is approved.

**Step 1 –** Login to Vendors@Gov portal.

For more information on how to login, please refer to 'Login and Registration User Guide'.

**Step 2** – Navigate to "Create E-Invoice". The "Create E-Invoice" page comprises three (3) main sections that must be completed to submit an E-Invoice.

| 4 | Client Agency                                                           |                                                                                      |                                                                                                    | Your Vendor ID:                                                                                                    |
|---|-------------------------------------------------------------------------|--------------------------------------------------------------------------------------|----------------------------------------------------------------------------------------------------|----------------------------------------------------------------------------------------------------|
|   | Ministry/Statutory Board *                                              | Department *                                                                         | Sub-Businesss Unit *                                                                                                    | Attention To *                                                                                                    |
|   | Please Select                                                           | Please Select 🔹                                                                      | Please Select 🗸                                                                                                    |                                                                                                    |
|   |                                                                         |                                                                                      |                                                                                                    |                                                                                                    |
|   |                                                                         | <b></b>                                                                              |                                                                                                    |                                                                                                    |
| 5 | E-Invoice Details                                                       |                                                                                      |                                                                                                    |                                                                                                    |
|   | GST Rate *                                                              | Invoice Number *                                                                     | Invoice Date *                                                                                                    | Invoicing Instruction/Purchase Order ID *                                                                                                    |
|   | 9%                                                                      |                                                                                      | Please Select                                                                                                    | Please Select 🔹                                                                                                    |
|   |                                                                         |                                                                                      | Always select today's date for invoice date.                                                                                                  | If you are unable to find the ID, please confirm with<br>your client agency that they have despatched the<br>document to you. It may take 1 working day for it to<br>be updated in the system. |
|   | Payment Term *                                                          |                                                                                      |                                                                                                    |                                                                                                    |
|   | 30 Days 🗸                                                               |                                                                                      |                                                                                                    |                                                                                                    |
|   | Currency *                                                              | Description *                                                                        |                                                                                                    |                                                                                                    |
|   | Singapore Dollar 🔹                                                      |                                                                                      |                                                                                                    |                                                                                                    |
|   | Attachment                                                              |                                                                                      |                                                                                                    | <u> </u>                                                                                                    |
|   | Upload Attachment                                                       |                                                                                      |                                                                                                    |                                                                                                    |
|   | Additional Details                                                      |                                                                                      |                                                                                                    |                                                                                                    |
|   | Customer Accounting                                                     | Remit To                                                                             | Related Invoice ID                                                                                                    | Factoring Company                                                                                                    |
|   | 🔿 Yes 💿 No                                                              | Please Select -                                                                      | Please Select / Enter                                                                                                    | Yes  No                                                                                                    |
|   | Select 'Yes' if billing is for relevant supplies of Prescribed<br>Goods | Select only if you want payment to an approved bank account<br>of another vendor ID. | I his field is mandatory only if you are submitting a credit not<br>This is the invoice ID for which the credit note is to offset<br>against. | e. Select 'Yes' if you have assigned the invoice to a financial<br>institution or licensed company.                                                                                            |

Note: You may only begin submitting E-Invoices on Vendors@Gov after your vendor record is approved.

**Step 1 –** Login to Vendors@Gov portal.

For more information on how to login, please refer to 'Login and Registration User Guide'.

**Step 2** – Navigate to "Create E-Invoice". The "Create E-Invoice" page comprises three (3) main sections that must be completed to submit an E-Invoice.

#### C E-Invoice Line Details

| S/NO. | DESCRIPTION | QUANTITY | UNIT PRICE | TOTAL AMOUNT (WITHOUT GST) | GST   | TOTAL AMOUNT (WITH GST) |      | ACTION     |
|-------|-------------|----------|------------|----------------------------|-------|-------------------------|------|------------|
| 1     |             |          |            |                            |       |                         |      | <b>⊡</b> ⊕ |
|       |             |          |            |                            | Sub   | Total (Without GST)     | 0.00 |            |
|       |             |          |            |                            |       | Total GST               | 0.00 |            |
|       |             |          |            |                            |       | Freight amount C        | ).00 |            |
|       |             |          |            |                            | Total | Amount (With GST)       | 0.00 |            |
|       |             |          |            |                            |       | Save As Draft           | Next |            |

#### Note: You may only begin submitting E-Invoices on Vendors@Gov after your vendor record is approved.

**Step 3 –** Under Client Agency, select the relevant "Ministry / Statutory Board", "Department", "Sub-Business Unit" and fill up the "Attention to" field. Click on the dropdown list, an auto-complete function is available to assist you in selecting the correct billing unit.

#### Client Agency

| try/Statutory Board *          | Department *    | Sub-Businesss Unit * | Attention To * |
|--------------------------------|-----------------|----------------------|----------------|
| ease Select                    | Please Select 🔹 | Please Select 🔹      |                |
|                                |                 |                      |                |
| Attorney-General's Chambers    |                 |                      |                |
| Auditor-General's Office       |                 |                      |                |
| -Building&Constructn Authority |                 |                      |                |
| Board of Architects            |                 |                      |                |
| Cvl Avtn Authrty of Singapore  |                 |                      |                |
| he Cabinet                     |                 |                      |                |

- Please contact your client agency's point-of-contact to ascertain the correct billing unit.
- You may also <u>click here</u> to find a list of billing units in the public sector. For example, if you wish to bill Casino Regulatory Authority, you may search under:
  - Casino Regulatory Authority
    - Casino Regulatory Authority
      - CRA01-Casino Regulatory Authority

| Ministry/ Statutory Board: | Casino Regulatory Authority         |
|----------------------------|-------------------------------------|
| Department:                | Casino Regulatory Authority         |
| Sub Business Unit:         | CRA01 – Casino Regulatory Authority |

 Under the "Attention to" field, please indicate the point-of-contact who can verify that the goods and services have been duly delivered to and received by your client agency.

Your Vendor ID:

Note: You may only begin submitting E-Invoices on Vendors@Gov after your vendor record is approved.

| Step 4 – Complete the B                                                                                                    | E-invoice and addition                                                                          | nal details.                                                                                                    |                                                                                                    |
|----------------------------------------------------------------------------------------------------|-------------------------------------------------------------------------------------------------|----------------------------------------------------------------------------------------------------|----------------------------------------------------------------------------------------------------|
| E-Invoice Details                                                                                                    | <b>~</b>                                                                                        |                                                                                                    |                                                                                                    |
| GST Rate * 2                                                                                                    | Invoice Number *                                                                                | 3 Invoice Date *                                                                                                    | 4 Invoicing Instruction/Purchase Order ID *                                                                                                    |
| 9% -                                                                                                    |                                                                                                 | Please Select                                                                                                    | Please Select -                                                                                                    |
| Payment Term *                                                                                                    |                                                                                                 | Always select today's date for invoice d                                                                                        | ate. If you are unable to find the ID, please confirm with<br>your client agency that they have despatched the<br>document to you. It may take 1 working day for it to<br>be updated in the system. |
| 30 Days                                                                                                    |                                                                                                 |                                                                                                    |                                                                                                    |
| Currency *                                                                                                    | Description *                                                                                   |                                                                                                    |                                                                                                    |
| Singapore Dollar 🔹                                                                                                    |                                                                                                 |                                                                                                    | _                                                                                                    |
| Upload Attachment         The default GST Rate         available for selection if         The Invoice Number selection                                                                                                    | is 9% w.e.f. 1 Jan<br>required.<br>hould not exceed <b>27</b>                                   | uary 2024 for GST-Registered ver<br>characters and must not include                                                             | ndors. GST rates of 7% and 8% are<br>any spaces or special characters (such                                                                                                    |
| <ul> <li>#, %, &amp;, +, ?, &lt;, &gt;, " and</li> <li>The Invoice Date may days.</li> </ul>                                                                                                    | i ').<br>not be post-dated.                                                                     | Back-dating of the invoice is allow                                                                                             | ed for a maximum of seven calendar                                                                                                    |
| If you are billing on an relevant Invoicing Ins instruction / Direct Invo invoicing instructions had a second second s | Invoicing Instruction<br>truction ID to subm<br>ice'. If you are unable<br>ave been sent to Ven | issued to you on GeBIZ by your c<br>it an invoice. If you are billing a d<br>to find your invoicing instruction, p<br>dors@Gov. | lient agency, it is compulsory to select<br>direct invoice, please select 'No invoid<br>please confirm with your client agency                                                                      |
| 5 The default <b>Payment 1</b><br>you and your client age                                                                                                    | <b>erm</b> is set at <b>30 day</b><br>ncv.                                                      | s. You may amend the payment te                                                                                                 | rm according to the agreed terms betw                                                                                                    |

#### Note: You may only begin submitting E-Invoices on Vendors@Gov after your vendor record is approved.

|                 |                                              | 0                                                                                                    |
|-----------------|----------------------------------------------|----------------------------------------------------------------------------------------------------|
| •               | Please Select                                | Please Select                                                                                                    |
|                 | Always select today's date for invoice date. | If you are unable to find the ID, please confirm wi<br>your client agency that they have despatched the<br>document to you. It may take 1 working day for it<br>be updated in the system. |
|                 |                                              |                                                                                                    |
| •               |                                              |                                                                                                    |
| 7 Description * |                                              |                                                                                                    |
| •               |                                              |                                                                                                    |
|                 |                                              |                                                                                                    |

| 6 | The default <b>Currency</b> is <b>SGD</b> . You may amend the currency according to the agreed terms between you and your client agency. When billing on an Invoicing Instruction, the currency may not be changed.                                                                                                    |
|---|----------------------------------------------------------------------------------------------------|
| 7 | The <b>Description</b> of the E-Invoice should not exceed <b>254 characters.</b> If you are billing on an Invoicing Instruction, the description will be auto-populated.                                                                                                    |
| 8 | Only BMP, GIF, JPEG, JPG, PDF, PNG format attachments up to 1MB are accepted for most Statutory Board Invoice, 2MB for most Ministry invoice. <b>Attachments</b> will only be stored for <b>one (1) day</b> in Vendors@Gov once the transaction is processed. A message will prompt you that the attachment has been processed and a new filename will be provided. |

Note: You may only begin submitting E-Invoices on Vendors@Gov after your vendor record is approved.

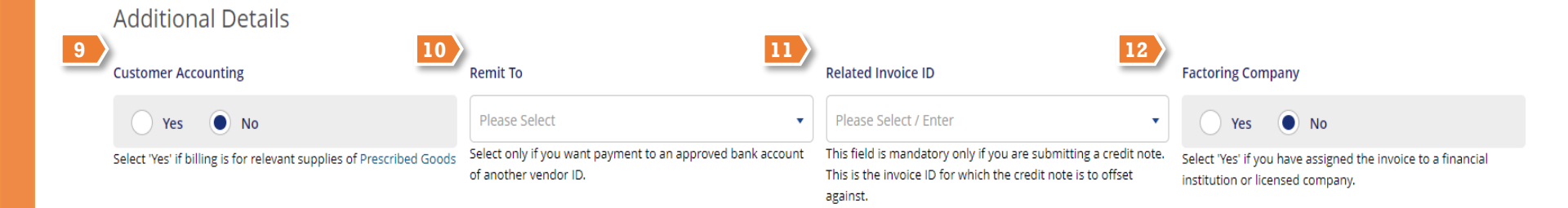

| 9                                                                                                    | Select "Yes" for Customer Accounting if the invoice is for the billing of relevant supplies of prescribed goods defined in IRAS e-Tax Guide on "GST: Customer Accounting for Prescribed Goods" w.e.f. 1 January 2019. |  |  |  |  |  |  |
|----------------------------------------------------------------------------------------------------|----------------------------------------------------------------------------------------------------|--|--|--|--|--|--|
| 10                                                                                                    | The remit to field is only applicable for vendors with multiple vendor IDs. Select only if you want payment to be made to a bank account of another approved vendor ID.                                               |  |  |  |  |  |  |
| 11                                                                                                    | The <b>Related Invoice ID</b> field is only applicable if you are submitting a Credit or Debit Note on a previously submitted E-<br>Invoice. Else, the field may be left blank.                                       |  |  |  |  |  |  |
| A <b>Factoring Company</b> is a commercial finance company (usually a bank) that specializes in the purchas accounts receivable for cash. Unless there are arrangements with a factoring company for the invoice, the opt be selected. Else, upon selecting <b>"Yes",</b> a drop-down list of factoring companies would appear for your company |                                                                                                    |  |  |  |  |  |  |
|                                                                                                    | Factoring Company                                                                                                    |  |  |  |  |  |  |
|                                                                                                    | Please Select                                                                                                    |  |  |  |  |  |  |
|                                                                                                    |                                                                                                    |  |  |  |  |  |  |

Note: You may only begin submitting E-Invoices on Vendors@Gov after your vendor record is approved.

**Step 5 –** Complete the E-invoice line details.

| E-In  | voice Line Details |          |            |                               |     |                         |            |   |
|-------|--------------------|----------|------------|-------------------------------|-----|-------------------------|------------|---|
|       | 1                  | 2        | 3          |                               | 4   |                         |            |   |
| S/NO. | DESCRIPTION        | QUANTITY | UNIT PRICE | TOTAL AMOUNT (WITHOUT<br>GST) | GST | TOTAL AMOUNT (WITH GST) | ACTION     |   |
| 1     |                    |          |            |                               |     |                         | 6<br>⊕ Add | 5 |

| 1 | The <b>Description</b> of the E-Invoice Line should not exceed <b>254 characters.</b> If you are billing on an Invoicing Instruction, the line description will be auto-populated and may not be changed.                                                                                                    |
|---|----------------------------------------------------------------------------------------------------|
| 2 | The Quantity field accepts only numeric data, which includes decimal values. The character limit for quantity field is up to 11 characters and four (4) decimal places. If you are billing on an Invoicing Instruction, you may amend the quantity value to bill for part of the order.                                                                                                    |
| 3 | The <b>Unit Price</b> field accepts only numeric data, which includes decimal values. The character limit for quantity field is <b>up to 10 characters and five (5) decimal places</b> . If you are billing on an Invoicing Instruction, the unit price will be auto-populated and not amendable.                                                                                                    |
| 4 | For GST-registered vendors, <b>Goods &amp; Services Tax</b> will be auto-calculated at the selected GST rate of the invoice (9% from 1 Jan 2024 by default). The GST amount should not be amended to any other figure unless the E-Invoice Line item is <b>GST-Exempt</b> or <b>GST Out-of-Scope</b> . In such cases where GST will not be billed for the E-Invoice Line, the GST should be set to zero (0) for that E-Invoice Line. If Customer Accounting was selected, the GST fields would be set to zero (0) and greyed-out, for your client agency will account to IRAS, GST Output on your behalf for the invoice. |
| 5 | Click on " ① " to insert another E-Invoice Line. The maximum number of lines for each E-Invoice is <b>forty (40) lines</b> . Please submit an additional E-Invoice if the number of lines required exceeded the maximum allowable. The "Add Line" button would not be available if you are billing on an Invoicing Instruction.                                                                                                    |
| 6 | If you do not wish to bill for a particular E-Invoice Line, click on the corresponding 🗓 icon to delete the E-Invoice Line item from the E-Invoice.                                                                                                    |

9

Note: You may only begin submitting E-Invoices on Vendors@Gov after your vendor record is approved.

**Step 6** – Review the total amounts of the E-Invoice. The "Freight Amount" field allows vendors to bill for freight charges, if applicable. Please contact your client agency to confirm if your contract is applicable to freight charges. If there are no freight charges applicable, the field may be left blank.

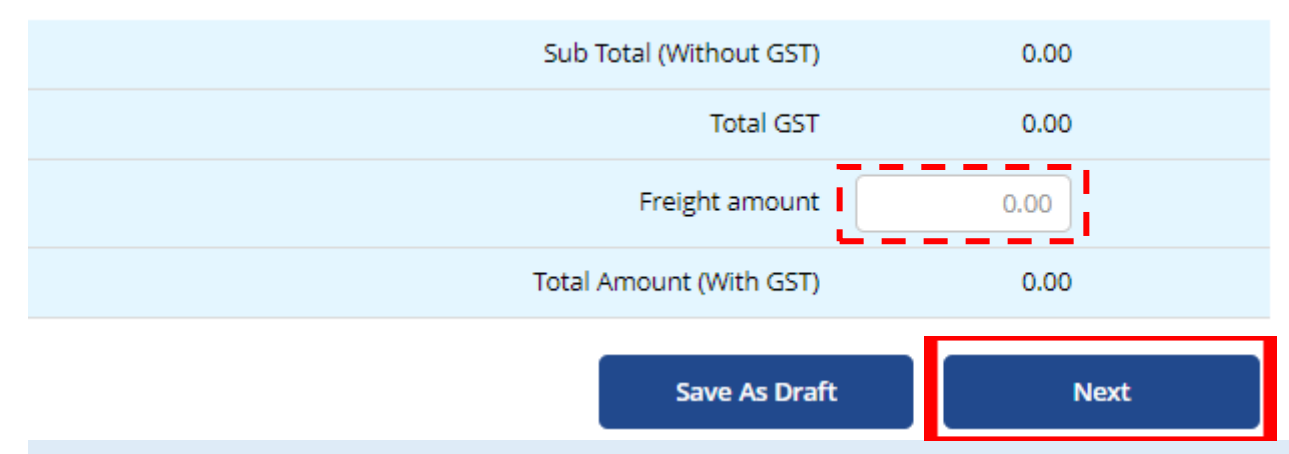

- o Click on the "Next" button to review your E-Invoice on the summary page.
- After verifying the details of the e-invoice at the 'Summary' page, you may click "**Submit**" to submit the E-invoice.
- Upon successful submission, you will see the following message "Thank you for your submission. Your Invoice "XXX" was created successfully on (Date and Time of e-invoice submission)!".

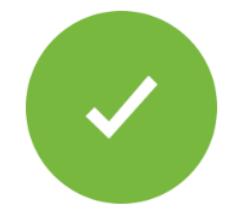

Thank you for your submission. Your invoice 123 was created successfully on 14/08/2019 11:41:47!

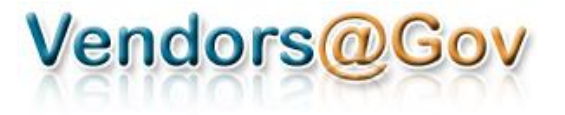

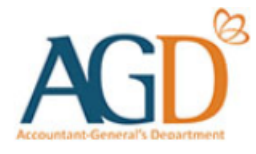

## E-Invoice/ E-Credit Note Submission User Guides

**1.** E-invoice Submission

2. E-Credit Note Submission

Note: You may only begin submitting E-Credit Note on Vendors@Gov after your vendor record is approved.

**Step 1 –** Login to Vendors@Gov portal.

For more information on how to login, please refer to 'Login and Registration User Guide'.

**Step 2** – Navigate to "Create E-Invoice". The "Create E-Invoice" page comprises three (3) main sections that must be completed to submit an E-Invoice.

**Step 3** – Enter your E-Credit Note details at the "Create e-Invoice" page. There are three (3) main sections that must be completed to submit an E-Credit Note.

| A | Client Agency                                                           |                                                                                      | Your Vendor ID                                                                                                    |                                                                                                    |  |
|---|-------------------------------------------------------------------------|--------------------------------------------------------------------------------------|----------------------------------------------------------------------------------------------------|----------------------------------------------------------------------------------------------------|--|
|   | Ministry/Statutory Board *                                              | Department *                                                                         | Sub-Businesss Unit *                                                                                                    | Attention To *                                                                                                    |  |
|   | Please Select                                                           | Please Select -                                                                      | Please Select -                                                                                                    |                                                                                                    |  |
|   |                                                                         |                                                                                      |                                                                                                    |                                                                                                    |  |
|   | E-Invoice Details                                                       |                                                                                      |                                                                                                    |                                                                                                    |  |
| В | GST Rate *                                                              | Invoice Number *                                                                     | Invoice Date *                                                                                                    | Invoicing Instruction/Purchase Order ID *                                                                                                    |  |
|   | 9%                                                                      |                                                                                      | Please Select                                                                                                    | Please Select 🔹                                                                                                    |  |
|   |                                                                         |                                                                                      | Always select today's date for invoice date.                                                                                                   | If you are unable to find the ID, please confirm with<br>your client agency that they have despatched the<br>document to you. It may take 1 working day for it to<br>be updated in the system. |  |
|   | Payment Term *                                                          |                                                                                      |                                                                                                    |                                                                                                    |  |
|   | 30 Days                                                                 |                                                                                      |                                                                                                    |                                                                                                    |  |
|   | Currency *                                                              | Description *                                                                        |                                                                                                    |                                                                                                    |  |
|   | Singapore Dollar 🔹                                                      |                                                                                      |                                                                                                    |                                                                                                    |  |
|   | Attachment                                                              |                                                                                      |                                                                                                    | <u> </u>                                                                                                    |  |
|   | Upload Attachment                                                       |                                                                                      |                                                                                                    |                                                                                                    |  |
|   | Additional Details                                                      |                                                                                      |                                                                                                    |                                                                                                    |  |
|   | Customer Accounting                                                     | Remit To                                                                             | Related Invoice ID                                                                                                    | Factoring Company                                                                                                    |  |
|   | 🔵 Yes 💿 No                                                              | Please Select 🔹                                                                      | Please Select / Enter                                                                                                    | Yes No                                                                                                    |  |
|   | Select 'Yes' if billing is for relevant supplies of Prescribed<br>Goods | Select only if you want payment to an approved bank account<br>of another vendor ID. | This field is mandatory only if you are submitting a credit note.<br>This is the invoice ID for which the credit note is to offset<br>against. | Select 'Ves' if you have assigned the invoice to a financial<br>institution or licensed company.                                                                                               |  |

Conti

Note: You may only begin submitting E-Credit Note on Vendors@Gov after your vendor record is approved.

**Step 1** – Login to Vendors@Gov portal. For more information on how to login, please refer to 'Login and Registration User Guide'.

**Step 2** – Navigate to "Create E-Invoice". The "Create E-Invoice" page comprises three (3) main sections that must be completed to submit an E-Invoice.

**Step 3** – Enter your E-Credit Note details at the "Create e-Invoice" page. There are three (3) main sections that must be completed to submit an E-Credit Note.

#### E-Invoice Line Details

| S/NO. | DESCRIPTION | QUANTITY | UNIT PRICE | TOTAL AMOUNT (WITHOUT GST) | GST | TOTAL AMOUNT (WITH GST) |      | ACTION |
|-------|-------------|----------|------------|----------------------------|-----|-------------------------|------|--------|
| 1     |             |          |            | J                          |     | ]                       |      | ₫ ⊕    |
|       |             |          |            |                            | Su  | ub Total (Without GST)  | 0.00 |        |
|       |             |          |            |                            |     | Total GST               | 0.00 |        |
|       |             |          |            |                            |     | Freight amount          | 0.00 |        |
|       |             |          |            |                            | Tot | al Amount (With GST)    | 0.00 |        |
|       |             |          |            |                            |     | Save As Draft           | Nex  | đ      |

Note: You may only begin submitting E-Invoices on Vendors@Gov after your vendor record is approved.

|   | E-Invoice Details                                                    |                                                                                   |                                                                                                    | 1                                                                                                    |
|---|----------------------------------------------------------------------|-----------------------------------------------------------------------------------|----------------------------------------------------------------------------------------------------|----------------------------------------------------------------------------------------------------|
|   | GST Rate *                                                           | Invoice Number *                                                                  | Invoice Date *                                                                                                    | Invoicing Instruction/Purchase Order ID *                                                                                                    |
|   | 9% -                                                                 |                                                                                   | Please Select                                                                                                    | Please Select 🔹                                                                                                    |
|   |                                                                      |                                                                                   | Always select today's date for involce date.                                                                                       | If you are unable to find the ID, please confirm with<br>your client agency that they have despatched the<br>document to you. It may take 1 working day for it to<br>be updated in the system. |
|   | Payment Term *                                                       |                                                                                   |                                                                                                    |                                                                                                    |
|   | 30 Days                                                              |                                                                                   |                                                                                                    |                                                                                                    |
|   | Additional Details                                                   |                                                                                   |                                                                                                    |                                                                                                    |
| 2 | Customer Accounting                                                  | Remit To                                                                          | Related Invoice ID                                                                                                    | Factoring Company                                                                                                    |
|   | 🔿 Yes 💿 No                                                           | Please Select 🔹                                                                   | Please Select / Enter                                                                                                    | Ves No                                                                                                    |
|   | Select 'Yes' if billing is for relevant supplies of Prescribed Goods | Select only if you want payment to an approved bank account of another vendor ID. | This field is mandatory only if you are submitting a credit note.<br>This is the invoice ID for which the credit note is to offset | Select 'Yes' if you have assigned the invoice to a financial<br>institution or licensed company.                                                                                               |
|   | E-INVOICE LINE DETAILS                                               |                                                                                   | against.                                                                                                    |                                                                                                    |
|   | S/NO. DESCRIPTION                                                    | QUANTITY UNIT PRICE                                                               | TOTAL AMOUNT (WITHOUT<br>GST)                                                                                                    | TOTAL AMOUNT (WITH GST) ACTION                                                                                                    |
|   | 1                                                                    |                                                                                   |                                                                                                    | <sup>III</sup> <sup>Delete</sup> <b>4</b>                                                                                                    |

When entering your E-Credit Note details, please note the following:

- 1. Please select "No Invoicing Instruction / Direct E-Invoice" at the invoicing instruction field.
- 2. Please select the same Customer Accounting option as your reverse e-invoice. E.g. If the Customer Accounting option of your reverse e-invoice was 'Yes', you should also select 'Yes' for your e-credit note. Vice-Versa, if the Customer Accounting option of your reverse e-invoice was 'No', you should also select 'No' for your e-credit note.
- 3. Please ensure to enter/ select the "**Related Invoice ID**" to associate an e-invoice to the credit note. The Related Invoice ID will be your reverse e-invoice ID. This field is compulsory when you are submitting an e-credit note.

The e-invoice ID will not be available for selection at the "Related Invoice ID" field if:

•The e-invoice date had passed 180 days. If the e-Invoice ID is valid, please enter the e-invoice ID manually to proceed.

•The e-invoice was submitted on the same day as the e-credit note. To proceed, please create the e-credit note on the next working day.

Note: You may only begin submitting E-Credit note on Vendors@Gov after your vendor record is approved.

Step 4 – After completing the e-credit note creation, you may click Next" button to review your E-Credit Note on the summary page.

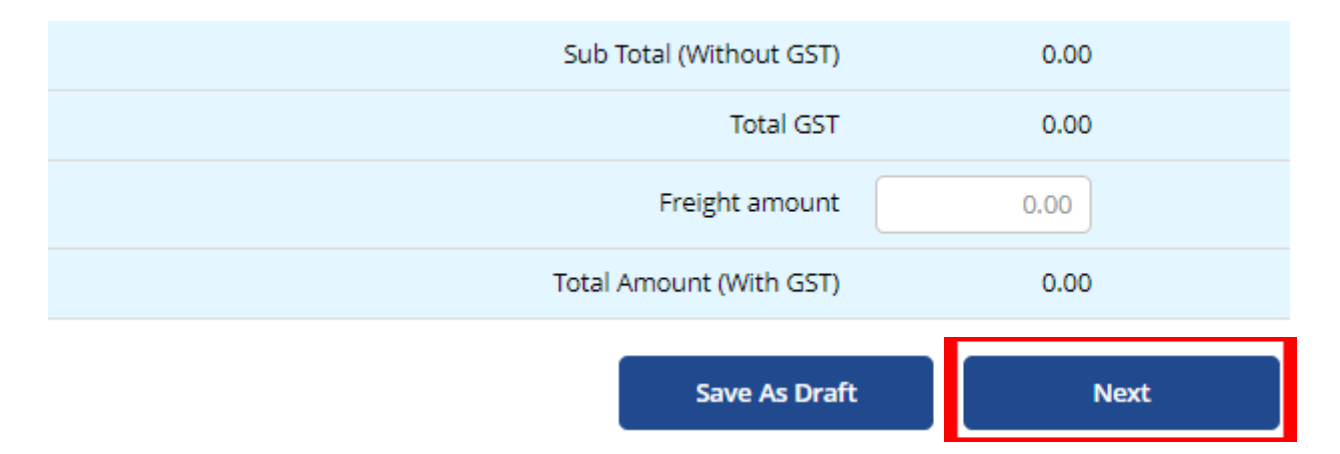

- After verifying the details of the E-Credit Note at the 'Summary' page, you may click "**Submit**" to submit the E-invoice.
- Upon successful submission, you will see the following message "Thank you for your submission. Your Invoice "XXX" was created successfully on (Date and Time of e-invoice submission)!".

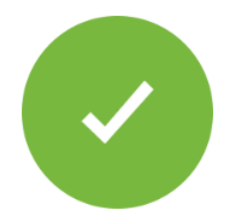

Thank you for your submission. Your invoice 123 was created successfully on 14/08/2019 11:41:47!

# vendors@gov

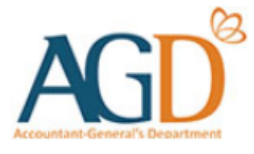

### - END -

Updated on 19 August 2024